## Инструкция по снятию данных ключа с помощью программы USBTrace

Скачать программу USBTrace вместе с патчем для нее можно по следующей ссылке:

Usb Trace.rar Password: dongla-net.ru

Скачайте, установите и зарегистрируйте программу. Если у Вас возникнут вопросы по регистрации программы – пишите.

Затем вытащите USB-ключ. Откройте программу USBTrace и нажмите в ней на кнопку "Capture Hot Plugged Devices":

| 🖸 UTLog - SysNucle    | eus USBTi       | ace                         |      |       |         |
|-----------------------|-----------------|-----------------------------|------|-------|---------|
| <u>Eile</u> Capture L | og <u>V</u> iev | v <u>H</u> elp              |      |       |         |
| i 🖪 🔒 🖌 া 🌩           |                 | 🗐 🗼 🗙 🐼 💽 🎾 🏹               | 51   | 🖌 😤 🗎 | न्ति 🤇  |
| USB View              |                 | Capture Hot Plugged Devices | Туре | Time  | Request |
| 🗧 🚭 Device View 💽     | Driver          | Capture device enumeration  |      |       |         |
| My Computer           | nhanced F<br>ub | PCI to USB Host Controller  |      |       |         |

Нажмите на кнопку "Start Capture":

| 🖸 UTLog - SysNuc                          | leus USBTrace                               |       |      | 1    | -       |  |  |
|-------------------------------------------|---------------------------------------------|-------|------|------|---------|--|--|
| <u>Eile</u> Capture                       | <mark>L</mark> og <u>V</u> iew <u>H</u> elp |       |      |      |         |  |  |
| i 🗗 🕞 💉 📦 🔳 🧔 🗐 🗍 🔸 🗙 🗳 🖳 🌽 🏹 🎸 🚹 😭 🗐 🔝 义 |                                             |       |      |      |         |  |  |
| USB View                                  | 🔹 Start Capture                             | × Seq | Туре | Time | Request |  |  |
| 😽 Device View                             | Start capturing USB traffic                 |       |      |      |         |  |  |
| 🖳 My Computer                             |                                             | *     |      |      |         |  |  |
| Standard                                  | Enhanced PCI to USB Host Controller<br>Hub  |       |      |      |         |  |  |

Вставьте ключ защиты в USB-порт компьютера и дождитесь, пока он определится системой. Программа USBTrace должна начать заполняться текстовыми данными:

| UTLog - SysNucleus USBTrace                                                       |     | -    | -        |          |     |    |               |          |
|-----------------------------------------------------------------------------------|-----|------|----------|----------|-----|----|---------------|----------|
| Eile Capture Log View Help                                                        |     |      |          |          |     |    |               |          |
| :⊡ ⊟   ≠   ♦ ■   ∯≣   ↓ ×   ¢ 💡                                                   | PT  | Ø 🛙  | . * 1    | nd 2     |     |    |               |          |
| USB View 🔫 🕈 🛪                                                                    | Seq | Туре | Time     | Request  | I/O | En | Device Object | IRP      |
| 🗢 🗢 Device View 🔊 Driver View                                                     |     | PNP  | 5.622688 | QUERY_ID | IN  | 0  | 0x8578D030    | 0x857591 |
| My Computer<br>Standard Enhanced PCI to USB Host Controller<br>Root Hub<br>port 1 |     | PNP  | 5.622689 | QUERY_ID | OUT | 0  | 0x8578D030    | 0x857591 |
|                                                                                   |     | PNP  | 5.622691 | QUERY_ID | IN  | 0  | 0x8578D030    | 0x857591 |
|                                                                                   |     | PNP  | 5.622692 | QUERY_ID | OUT | 0  | 0x8578D030    | 0x857591 |
|                                                                                   |     | PNP  | 5.622693 | QUERY_ID | IN  | 0  | 0x8578D030    | 0x857591 |

Далее запустите защищаемую программу и поработайте в ней некоторое время, уделяя внимание важным функциям в программе, при которых, предположительно, опрашивается ключ защиты.

После этого закройте защищаемую программу и выполните сохранение лога программы USBTrace в текстовый файл с помощью функции "Export Utility":

| UTLog - SysNucleus USBTrace                         |           |          | -        |          |          |
|-----------------------------------------------------|-----------|----------|----------|----------|----------|
| Eile Capture Log View Help                          |           |          |          |          |          |
|                                                     | <b>\$</b> | <b>V</b> | <b>7</b> |          | noi ?    |
| Export Utility                                      | <u> </u>  | Seq      | Туре     | Time     | Request  |
| Content the captured data as                        |           | 12       | PNP      | 5.622688 | QUERY_IC |
| My Company                                          |           | 13       | PNP      | 5.622689 | QUERY_IE |
| E- The Standard Enhanced PCI to USB Host Controller |           |          | PNP      | 5.622691 | QUERY_IE |
|                                                     |           |          | PNP      | 5.622692 | QUERY_IE |

**Обратите внимание**, что полученные данные необходимо экспортировать в текстовый формат (\*.txt), а не HTML, как это по умолчанию предлагается программой USBTrace.

Полученный текстовый файл необходимо отправить мне на электронный ящик.